## # CAN 功能 V1.0 帮助

## 1、设备简介

本功能构件通过调用 CAN.exe 程序,帮助客户完成 CAN 口通讯; 设备通讯参数:右击 I/O 变量,新建端口, 设备厂家: CORTEK;

驱动类型: CAN; 点击设备参数后按钮;

| 端口名称:       | CANI   | 端口            | 类型: 以: | 太网 🔽 |
|-------------|--------|---------------|--------|------|
| 设备厂家:       | CORTEK | 🕑 设备:         | 参数: 🗌  |      |
| 驱动类型:       | CAN    | ~             |        |      |
| 日参数         |        |               |        |      |
| 串口号:        | COM1 💽 | 波特率:          | 9600   | ~    |
| 校验位:        | 无校验 💽  | 数 <b>据</b> 位: | 8      | ~    |
| 停止位:        | 1      | 超时时间:         | 500    | ms   |
| 大図参数        |        |               |        |      |
| 10/11/03/94 |        |               |        |      |

在 CAN 参数设置界面,选择 CAN1,其他参数根据用户实际情况设置,设置 完成点击确定;

返回顶部

|             |        |          | _    | 确定 |
|-------------|--------|----------|------|----|
| CAN号:       | CAN1   | *        |      | 取消 |
| 皮特率:        | 250K   | ~        | ]    |    |
| <b>贞模式:</b> | CAN V2 | 2.0A - 标 | 佳帧 🔡 | ~  |
| 孚点型字节顺      | 顾序:    | 3412     |      | ~  |
| ≤整型字节ル      | 顾字:    | 3412     |      | ~  |
| 包整型字节顺      | 顾序:    | 12       |      | ~  |
| 虑波: 0x      | 0      |          |      |    |
| 星 。         | 0      |          |      |    |

右击端口新建设备,在设备地址处输入 CAN 通讯帧的 ID 号, CAN 是以通讯帧为单位进行通讯的,每一帧都有以 ID 号区别,触摸屏通讯中用到多少个就新建多少个设备。

| 设备属性  |     |         | X |
|-------|-----|---------|---|
| 设备名称: | 设备1 | 设备地址: 1 | J |
| C     | 确定  | 取消      |   |

2、功能的使用说明

| (1) | 变量的建立:<br>新建变量,选择设备 1;<br>□□□□端口1<br>□□□□□□□□□□□□□□□□□□□□□□□□□□□□□□□ | 2变量, |       |
|-----|----------------------------------------------------------------------|------|-------|
|     | 序号 变量名                                                               | 描述   | 寄存器地址 |

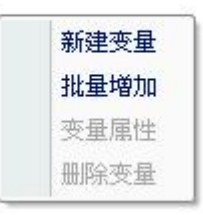

新建一个变量,寄存器类型为CAN,地址为0,类型为短整型,此地址表示读 写状态,

当总线上读取数据帧的 ID 与此设备 ID 相同时,变量 CAN0 值变为 1; 每次向总线上发送此设备 ID 的数据时,将变量 CAN0 值设为 1.

| 本属性  | 存盘属性损   | 警属性 量程变 | を換     |           |       |  |
|------|---------|---------|--------|-----------|-------|--|
| 名称:  | CANO    |         |        |           |       |  |
| 描述:  |         |         | 75     |           |       |  |
| 寄存器  | 类型: CAN |         | 🖌 数据类型 | : 短整型     | *     |  |
| 数据块均 | 央号: 0   | 寄存器     | 地址: 0  | 数据位:      | 0 🗸   |  |
| 最小值  | -999999 |         |        | 🗌 只读 🗌 操f | 作记录   |  |
| 最大值  | 999999  |         |        | □只写 □原如   | 哈值是码值 |  |
|      |         |         |        |           |       |  |

新建数据变量, can 通讯一帧的数据为 8 个字节, 每个字节对应一个地址, 可以 是 8 个字节型数据、4 个短整型、2 个长整型或 2 个单精度浮点型。

| 交重<br>        | ────────────────────────────────────                                | 取消 |                                                                               |
|---------------|---------------------------------------------------------------------|----|-------------------------------------------------------------------------------|
| 数据类           | 經: 字节型 ⊻                                                            |    |                                                                               |
| 数据均           | 快号: 0                                                               |    |                                                                               |
| 寄存器           | <b>路</b> 地址: 1                                                      |    |                                                                               |
| 地址间数据代        |                                                                     |    |                                                                               |
|               | ★ □只写                                                               |    |                                                                               |
| <b>166</b>    | 作记录 原始值是码值                                                          |    |                                                                               |
|               |                                                                     |    |                                                                               |
| 下子            | 变量名                                                                 | 描述 | 寄存器地址                                                                         |
| □ III<br>茅号   | 变量名<br>CANO                                                         | 描述 | 寄存器地址<br>CANO                                                                 |
| <br>字号        | 变量名<br>CANO<br>CAN1                                                 | 描述 | 寄存器地址<br>CANO<br>CANI                                                         |
| <br>字号        | 变量名<br>CANO<br>CAN1<br>CAN2<br>CNT2                                 | 描述 | 寄存器地址<br>CANO<br>CANI<br>CANI<br>CAN2<br>CAN2                                 |
| ♪<br>字号       | 变量名<br>CANO<br>CAN1<br>CAN2<br>CAN3<br>CNM                          | 描述 | 寄存器地址<br>CANO<br>CAN1<br>CAN2<br>CAN2<br>CAN3<br>CAN4                         |
| <br>字号        | 变量名<br>CANO<br>CAN1<br>CAN2<br>CAN3<br>CAN4<br>CAN5                 | 描述 | 寄存器地址<br>CANO<br>CANI<br>CAN2<br>CAN3<br>CAN3<br>CAN4<br>CAN5                 |
| <u></u><br>字号 | 变量名<br>CANO<br>CAN1<br>CAN2<br>CAN3<br>CAN4<br>CAN5<br>CAN5         | 描述 | 寄存器地址<br>CANO<br>CAN1<br>CAN2<br>CAN3<br>CAN3<br>CAN4<br>CAN5<br>CAN5         |
| ·             | 变量名<br>CANO<br>CAN1<br>CAN2<br>CAN3<br>CAN4<br>CAN5<br>CAN6<br>CAN7 | 描述 | 安存器地址<br>CANO<br>CAN1<br>CAN2<br>CAN3<br>CAN3<br>CAN4<br>CAN5<br>CAN6<br>CAN7 |

数据类型

| 变量个数     变量名前     寄存器类     数据类型            | x: 4<br>1缀: □<br>型: CAN                                                                                                    | 取消 |              |      |
|--------------------------------------------|----------------------------------------------------------------------------------------------------|----|--------------|------|
| 数据块块<br>寄存器地<br>地址间隔<br>数据位:<br>□只读<br>□快读 | 1号: □ 11: 1 12: 2 ○ ○ |    |              |      |
| 序号                                         | 变量名                                                                                                    |    | 寄存器地址        | 数据类型 |
| 1                                          | CANO<br>CANI                                                                                                    |    | CANO<br>CAN1 | 短整型  |